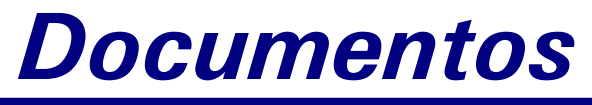

ISSN 0103-78110 Maio, 2008

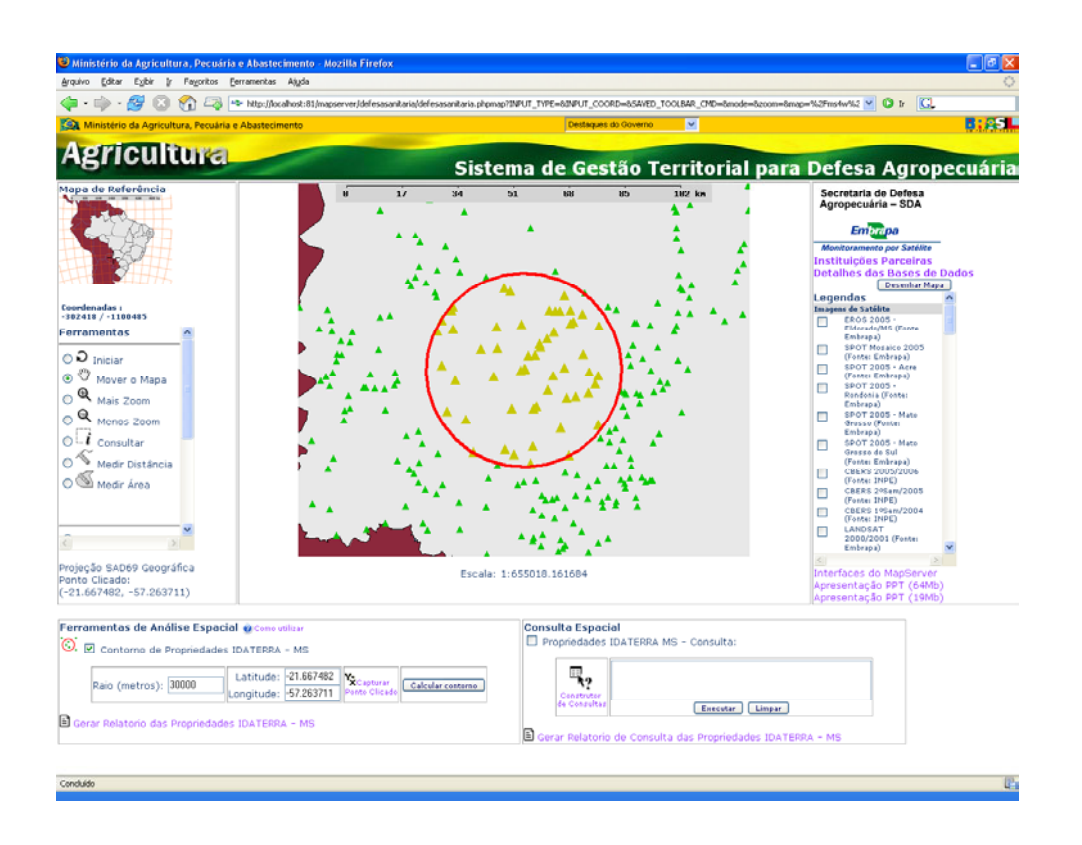

USO DE BANCO DE DADOS PARA ANÁLISE ESPACIAL NO SISTEMA DE GESTÃO TERRITORIAL DA DEFESA AGROPECUÁRIA

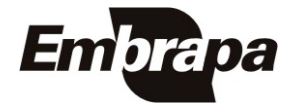

# Autoria

#### **Carlos Alberto de Carvalho** Analista de Sistemas Embrapa Monitoramento por Satélite *calberto*@*cnpm.embrapa.br*

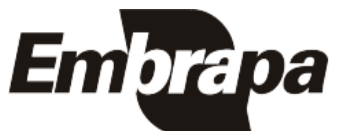

INSS 0103-78110 Maio, 2008

Empresa Brasileira de Pesquisa Agropecuária Embrapa Monitoramento por Satélite Ministério da Agricultura, Pecuária e Abastecimento

# Documentos 68

# Uso de Banco de Dados para Análise Espacial no Sistema de Gestão Territorial da Defesa Agropecuária

Carlos Alberto de Carvalho

Campinas, SP 2008 Exemplares dessa publicação podem ser solicitados à:

Embrapa Monitoramento por Satélite

Área de Comunicação e Negócios Av. Soldado Passarinho, 303 – Fazenda Chapadão CEP 13070-115 Campinas, SP – BRASIL Telefone: +55 (19) 3211 6200 Fax: +55 (19) 3211 6222 sac@cnpm.embrapa.br http://www.cnpm.embrapa.br

Chefe-Geral: Evaristo Eduardo de Miranda Chefe-Adjunto de Pesquisa e Desenvolvimento: Alexandre Camargo Coutinho Chefe-Adjunto de Administração: Luís Gonzaga Alves de Souza Chefe-Adjunto de Comunicação e Negócios: José Roberto Miranda

#### Comitê de Publicações da Unidade

Presidente: José Roberto Miranda

Secretária-Executiva: Shirley Soares da Silva

Membros: Adriana Vieira de Camargo de Moraes, André Luiz dos Santos Furtado, Carlos Alberto de Carvalho, Carlos Fernando Quartaroli, Cristina Aparecida Gonçalves Rodrigues, Graziella Galinari, Gustavo Souza Valladares, Mateus Batistella, Meire Volotão, Meire Volotão Stephano

1ª edição Fotos: Arquivo da Unidade

> Todos os direitos reservados. A reprodução não autorizada desta publicação, no todo ou em parte, constitui violação dos direitos autorais (Lei nº 9.610).

#### Carvalho, Carlos Alberto

Uso de Banco de Dados para Análise Espacial no Sistema de Gestão Territorial da Defesa Agropecuária / Carlos Alberto de Carvalho. Campinas: Embrapa Monitoramento por Satélite, 2008

25 p.: il. (Embrapa Monitoramento por Satélite. Documentos, 68). ISSN 0103-78110

1. Gestão territorial – Planejamento 2. Defesa Agropecuária 3. Segurança Sanitária Animal – Aftosa 4. Geoprocessamento 5. Sistema de Informação 5. Suporte à Gestão Estratégica 6. Gestão de Banco de Dados 7. WebGis I. Embrapa. Centro Nacional de Pesquisa de Monitoramento por Satélite (Campinas-SP) II. Título III. Série.

CDD 333.72

<sup>©</sup> Embrapa Monitoramento por Satélite, maio 2008

# SUMÁRIO

| Introdução                                                                                                    | 5                                |
|----------------------------------------------------------------------------------------------------|----------------------------------|
| Objetivo                                                                                                    | 6                                |
| WebGIS e os Sistemas de Gestão Territorial                                                                                                    | 6                                |
| Banco de Dados Espacial                                                                                                    | 7                                |
| O que são bancos de dados espaciais                                                                                                    | 7                                |
| Arquiteturas de Bancos de Dados Espaciais<br>Arquitetura Dual<br>Arquitetura Baseada em Extensões<br>O Banco de Dados PostgreSQL e a extensão PostGIS<br>Instalação do PostgreSQL/PostGIS                                                                                                    | 8<br>9<br>10<br>10<br>11         |
| Criação de um Banco de Dados Espacial<br>Utilizando o pgAdmin III<br>Utilizando comandos no <i>prompt</i><br>Criação de tabelas espaciais<br>Importação de Dados Espaciais<br>Funções nativas de relações espaciais                                                                                                    | 12<br>12<br>13<br>13<br>14<br>14 |
| Integração MapServer e PostGIS                                                                                                    | 15                               |
| Análise espacial no Sistema de Gestão Territorial da Defesa Agropecuária                                                                                                    | 16                               |
| Definição da demanda                                                                                                    | 16                               |
| <ul> <li>Etapas de criação da ferramenta:</li> <li>1. Transformação do shape de propriedades em tabela espacial de propriedades.</li> <li>2. Criação das consultas no banco de dados</li> <li>3. Integrando o Banco de dados no Sistema de Gestão Territorial.</li> <li>4. Edição do formulário de consulta na interface web</li> <li>5. Criação de relatório de consulta</li> </ul> | 16<br>17<br>17<br>19<br>19<br>21 |
| Conclusão                                                                                                    | 23                               |
| Referências                                                                                                    | 24                               |
| Bibliografia Sugerida                                                                                                    | 25                               |

# Figuras

| Figura 1: Integração do servidor Web e MapServer    | 6    |
|-----------------------------------------------------|------|
| Figura 2: Árvore de diretórios                      | 7    |
| Figura 3: Matriz 4 x 4 pixels                       | 8    |
| Figura 4: Arquiteturas                              | 9    |
| Figura 5: Tabela espacial                           | . 10 |
| Figura 6: Opções do PostgreSQL - Instalação         | . 12 |
| Figura 7: Opções do PostgreSQL - Template           | . 12 |
| Figura 8: pgAdmin III                               | . 13 |
| Figura 9: Execução de consulta                      | . 17 |
| Figura 10: Seleção de propriedades                  | . 18 |
| Figura 11: Interface de consulta                    | . 19 |
| Figura 12: Relatório com o total de cabeças de gado | . 22 |

# Introdução

O Sistema de Gestão Territorial da Faixa de Fronteira para Defesa Agropecuária surgiu de um trabalho em conjunto da Embrapa Monitoramento por Satélite e da Secretaria de Defesa Agropecuária do Ministério da Agricultura, Pecuária e Abastecimento – SDA/MAPA, iniciado no ano de 2006, com o objetivo de apoiar as ações de prevenção, controle e monitoramento da incidência de riscos sanitários vegetais e animais, com ênfase no caso da febre aftosa. (COUTINHO *et al.*, 2007).

Este sistema agrega uma série de dados espaciais, como malha viária, assentamentos, hidrografia e propriedades rurais, da faixa de fronteira internacional compreendida entre os estados do Acre, Rondônia, Mato Grosso e Mato Grosso do Sul.

As bases de dados espaciais foram obtidas através de parcerias com os órgãos estaduais de Defesa Agropecuária, órgãos federais e demais instituições relacionadas ao tema (COUTINHO *et al.*, 2006).

No formato WebGIS, os dados espaciais podem ser visualizados pelas Secretarias de Defesa Agropecuária e pelas instituições parceiras via web, sem a necessidade de treinamento em softwares de geoprocessamento (CARVALHO *et al.*, 2004).

Este cruzamento de dados espaciais torna-se uma ferramenta de apoio à decisão para os gestores das instituições parceiras, proporcionando subsídios para planejamento e execução de atividades. Por exemplo, ao projetarmos a malha viária e as propriedades sobre uma imagem de satélite pode-se gerar um cenário por onde trafegam as cabeças de gado e, com isto, esquematizar ações de fiscalização sanitária.

Apesar do cruzamento propiciar uma série de análises visuais, durante as reuniões com as instituições parceiras surgiu a demanda de algum ferramental de análise espacial, como, por exemplo, funções que permitam selecionar um número de propriedades que estão contidas numa dada área.

Em caso de surgimento de um foco de febre aftosa em uma propriedade, esta deve ser selecionada e todas as propriedades no raio de determinada distância devem ser colocadas em alerta. A distância varia conforme a gravidade da situação. Por exemplo, de 30 a 50 km.

O banco de dados tradicional de um WebGIS em MapServer, baseado em formatos Shape e Raster, não possui funções que permitam efetuar relações espaciais como adjacência ou distância entre temas, limitando-se à sobreposição de temas (CARVALHO *et al.*, 2006). Porém, é possível utilizar tecnologias de bancos de dados espaciais baseados em extensões para agregar funções de análise espacial no MapServer (CÂMARA *et al.*, 2006).

# Objetivo

Apresentar os conceitos de banco de dados espacial e implementar uma ferramenta básica de análise em WebGIS utilizando as funções nativas da extensão espacial PostGIS do banco de dados PostgreSQL. Esta ferramenta permite a seleção de um número de propriedades contidas num raio determinado de km.

# WebGIS e os Sistemas de Gestão Territorial

Segundo Gillaury (2003), WebGIS é um sistema de informações geográficas (SIG) distribuído através de uma rede de computadores para integrar, disseminar e comunicar informações geográficas visualmente na Web.

O MapServer interpreta as definições contidas no arquivo de configuração mapfile, processa os arquivos de imagens e/ou arquivos de temas, agrega a forma definida nos templates e apresenta tudo em um site dinâmico chamado de Aplicação WebGIS (ou Aplicação MapServer). (CARVALHO; PIEROZZI JR, 2004)

Para criar um servidor MapServer é necessário primeiro instalar um servidor web, pois o MapServer é um programa CGI – Common Gateway Interface (http://rfc.net/rfc3875.html, 2003) que é excutado pelo servidor web para apresentar os mapas dinâmicos.

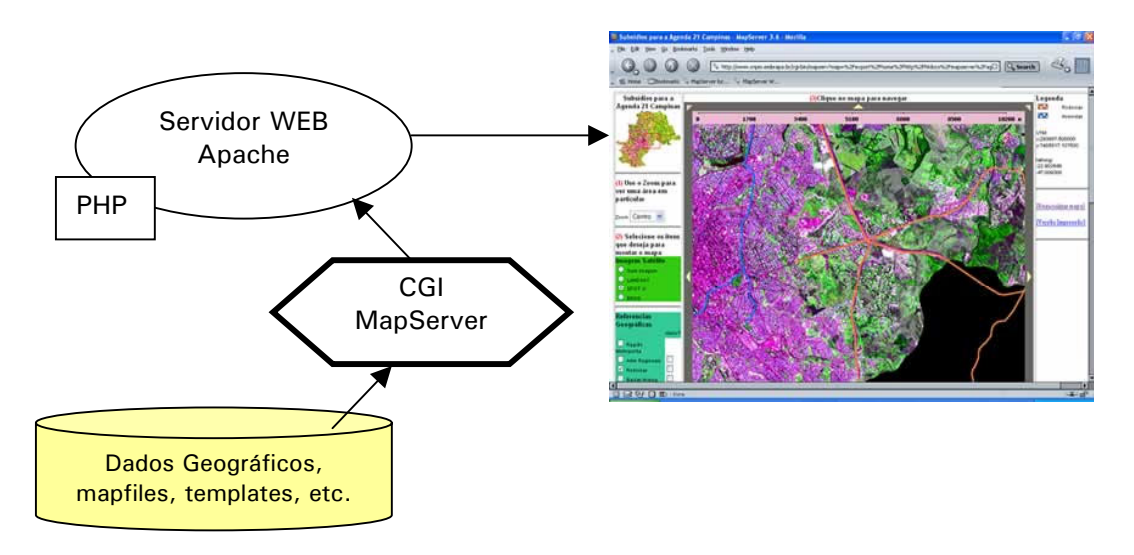

Figura 1: Integração do servidor Web e MapServer.

Nesta configuração de banco de dados de WebGIS, os dados espaciais são colocados em uma estrutura de diretórios, como arquivos organizados em pastas.

Aplicação WebGIS

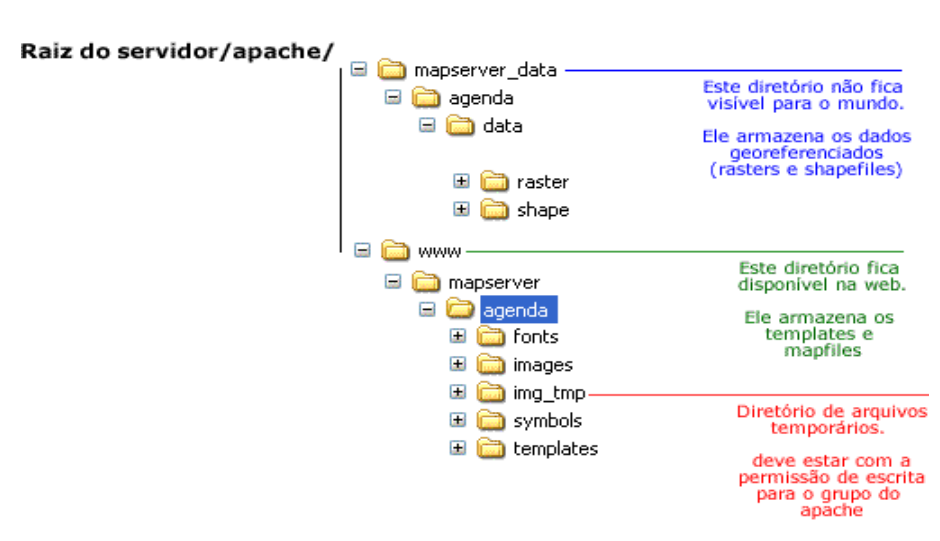

Estrutura da árvore de diretórios

Figura 2: Árvore de diretórios

Porém, este formato permite apenas a sobreposição e consulta dos dados espaciais. Operações espaciais complexas como "encontre as propriedades que estão contidas na região B" exigem um mecanismo de banco de dados espacial baseado em extensões (UCHOA, 2006).

O MapServer permite estabelecer conexões com este tipo de banco de dados baseado em extensões (MAP SERVER, 2003). Neste trabalho foi utilizada a extensão PostGIS do banco de dados PostgreSQL (RAMSEY, 2006) em função desse software utilizar a licença opensource e pela ampla documentação disponível na Internet.

# Banco de Dados Espacial

#### O que são bancos de dados espaciais

Um banco de dados espacial é um sistema de banco de dados que oferece (CÂMARA, 2006):

- Tipos de dados espaciais (polígonos, linhas, pontos, etc.) em seu modelo de dados e uma linguagem de consulta apropriada;
- Tipos de dados espaciais em sua implementação, provendo indexação espacial e algoritmos eficientes de relações espaciais.

Um banco de dados espacial deve também prover relações espaciais:

- Relacionamento topológico: adjacente a, dentro de, disjunto;
- Relacionamento de direção: em cima, em baixo, ao norte de;
- Relacionamento métrico: distância menor que 100 km.

Alguns exemplos ilustrativos de consultas que utilizam as relações espaciais:

- Encontre as propriedades rurais que estão dentro do município de Japorã;
- Encontre as propriedades rurais que possuem mais de 1000 cabeças de gado e estão dentro do município de Japorã;
- Encontre as propriedades rurais que estão a 10 km da sede do município de Japorã.

Uma distinção a ser feita a respeito de banco de dados espaciais é que, quando trabalhamos com mapas digitais, existem dados vetoriais e dados raster (LARA, 2007).

O dado raster é uma imagem, um mapa de pixels - um bitmap - com informações de cor em todos os pontos.

Uma imagem de 4x4 pixels, por exemplo:

| RGB(255,0,255) | RGB(255,0,255) | RGB(255,0,255) | RGB(255,0,255) |
|----------------|----------------|----------------|----------------|
| RGB(255,10,25) | RGB(0,0,0)     | RGB(255,0,0)   | RGB(0,0,255)   |
| RGB(255,0,255) | RGB(0,0,0)     | RGB(255,0,0)   | RGB(55,0,55)   |
| RGB(255,0,255) | RGB(0,0,255)   | RGB(255,0,255) | RGB(0,0,0)     |

Figura 3: Matriz 4 x 4 pixels

Imagens de satélite e fotos aéreas são exemplos de dados raster.

Para informações que podem ser representadas por pontos, linhas e/ou polígonos, utilizam-se vetores, que são arquivos mais leves e fáceis de trabalhar. Por exemplo, uma propriedade rural poderia ser definida com um ponto, mas uma reserva florestal precisaria ser definida como um polígono e uma estrada, como uma linha.

#### Arquiteturas de Bancos de Dados Espaciais

As arquiteturas definem como os dados espaciais são armazenados nos bancos de dados (CÂMARA, 2006).

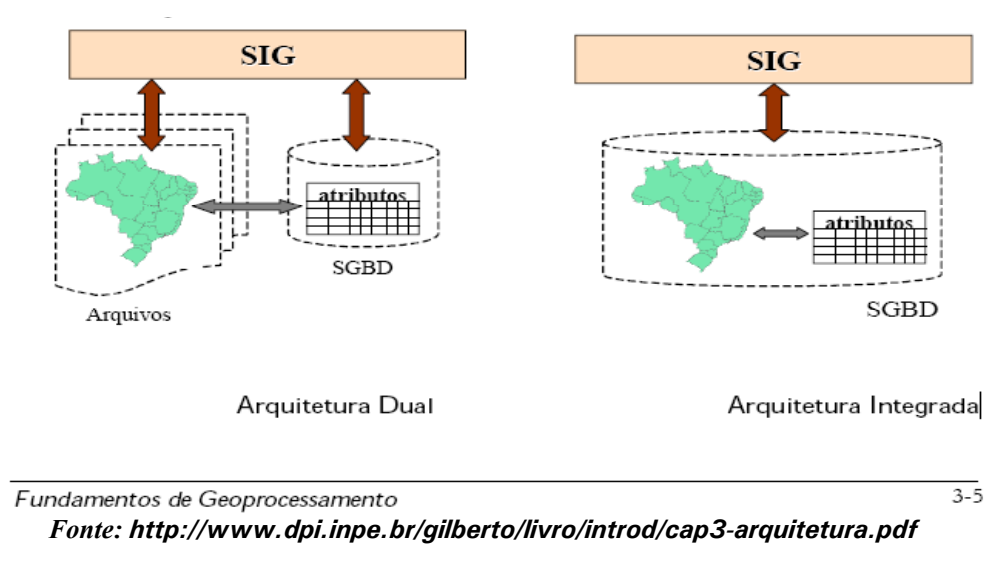

Figura 4: Arquiteturas

### Arquitetura Dual

Dentre os diversos formatos para armazenar mapas, o shape, da ESRI (2003) é o mais popular, servindo como um intercâmbio entre os vários programas. No entanto, é um formato proprietário. O mapa "Brasil", por exemplo (LARA, 2007), é formado por três arquivos:

- brasil.shp (contém a informação vetorial)
- brasil.shx (contém os índices)
- brasil.dbx (banco de dados associado ao vetor)

Como podemos ver acima, as informações tabulares do banco de dados estão separadas do arquivo que contém as informações vetoriais do mapa. Isso significa que, para operações mais complexas, é necessário possuir um aplicativo que faça essa integração, permitindo a relação entre tabelas e a análise espacial.

A principal vantagem desta estratégia é poder utilizar os sistemas gerenciadores de banco de dados relacionais (SGBDR's) disponíveis no mercado. No entanto, como as representações geométricas dos objetos espaciais estão fora do controle do SGBD, esta estrutura dificulta o equacionamento das questões de otimização de consultas, gerência de transações e controle de integridade e de concorrência.

As principais desvantagens desta arquitetura são:

- Dificuldades no controle e manipulação dos dados espaciais;
- Dificuldade em manter a integridade entre a componente espacial e a componente alfanumérica;
- Consultas mais lentas, pois são processadas separadamente. A parte convencional da consulta é processada pelo SGBD separado da parte espacial, que é processada pelo aplicativo utilizando os arquivos proprietários;

 Falta de interoperabilidade entre os dados. Cada sistema produz seu próprio arquivo proprietário sem seguir um formato padrão, o que dificulta a integração destes dados.

#### Arquitetura Baseada em Extensões

Num banco de dados espacial baseado em extensões, a informação do vetor é mais uma coluna de uma tabela. A seguir está a estrutura de uma tabela espacial que armazena o estado do Amazonas:

| cod | nome_estado | uf | pop_1991 | Geometry                          |
|-----|-------------|----|----------|-----------------------------------|
| 01  | Amazonas    | AM | 4099021  | polygon (01060000001000000103E00) |

| Figura  | 5: | Tabela | espacial |
|---------|----|--------|----------|
| . igaia | ۰. | rabola | oopaolai |

Neste campo chamado *geometry* estão as coordenadas (latitude e longitude) do polígono do estado do Amazonas em um formato codificado e padronizado para o banco de dados.

Segundo o Open Geospacial Consortium (OGC, 2003), são definidos 7 tipos de dados espaciais para armazenamento, em WKT (well-known text):

- Ponto POINT(0 0)
- Linha LINESTRING(0 0,1 1,1 2)
- Polígono POLYGON((0 0,4 0,4 4,0 4,0 0),(1 1, 2 1, 2 2, 1 2,1 1))
- Multiponto MULTIPOINT(0 0,1 2)
- Multilinha MULTILINESTRING((0 0,1 1,1 2),(2 3,3 2,5 4))
- Multipolígono MULTIPOLYGON(( (1 1,2 1,2 2,1 2,1 1)), ((-1 -1,-1 -2,-2 -1,-1 -1)))
- Coleção de geometrias GEOMETRYCOLLECTION(POINT(2 3),LINESTRING((2 3,3 4)))

Estas extensões contêm funcionalidades que proporcionam a manipulação dos dados espaciais de formato vetorial. As principais desvantagens desta arquitetura são (CÂMARA *et al.*, 2006):

- Falta de mecanismos de controle de integridade sobre os dados espaciais;
- Falta de padronização das extensões da linguagem SQL.

#### O Banco de Dados PostgreSQL e a extensão PostGIS

Um exemplo de banco de dados que utiliza a arquitetura baseada em extensões é o PostgreSQL/PostGIS (ANTARES..., 2006). O PostGIS é um módulo de extensões espaciais que adiciona entidades geográficas ao banco de dados PostgreSQL. O PostgreSQL possui suporte integrado a geometrias espaciais, porém o PostGIS adiciona a capacidade de armazenamento/recuperação segundo a especificação Simple Features Specification (SFS) do consórcio internacional Open GeoSpatial (OGC). Além do armazenamento de dados geográficos, este módulo também implementa diversas funcionalidades topológicas, possibilitando o desenvolvimento de Sistemas de Informação Geográfica (SIG). A topologia também faz parte da especificação SFS (OpenGIS), garantindo ao PostGIS interoperabilidade com sistemas que também adotam o SFS.

De acordo com Uchoa (2006), entre as principais características do PostgreSQL, pode-se citar:

- Licenciamento BSD. Esta licença garante total liberdade de uso, alteração, modificação e distribuição do sistema. Ela também permite que versões proprietárias e comerciais sejam criadas a partir do sistema licenciado nestes termos;
- 100% compatível com ANSI SQL (SQL92 e algumas funcionalidades do SQL 99). Este recurso permite uma grande facilidade na migração de dados de outros bancos que também sigam o ANSI SQL;
- SGBD Objeto-Relacional (classes e hierarquia). O PostgreSQL está na mesma categoria de outros SGBD's, tais como Oracle<sup>®</sup>, Microsoft SQL Server<sup>®</sup> e IBM DB2<sup>®</sup>, que evoluíram da arquitetura de relacional para objeto-relacional, ou seja, implentaram algumas definições de orientação a objeto;
- Extremamente modular, facilitando o trabalho dos desenvolvedores que funcionalidades. desejam implementar novas Esta característica do módulo PostGIS, contendo possibilitou а criacão inúmeras funcionalidades para o desenvolvimento de aplicações que tratam a Geoinformação;
- Possui as seguintes interfaces nativas: ODBC, JDBC, C, C + +, PHP, Perl, TCL, ECPG, Python e Ruby.
- Existem interfaces gráficas livres que permitem a gerência do PG de maneira simples: phpPgAdmin e pgAdmin III. Estas interfaces facilitam a gerência dos bancos de dados, tornando os processos mais intuitivos.

#### Instalação do PostgreSQL/PostGIS

Devido à facilidade de instalação, foi utilizada a versão para Windows do PostgreSQL/PostGIS para o desenvolvimento de um protótipo. O servidor de testes utilizado possui a seguinte configuração:

- Processador AMD SEMPRON 2800+;
- 2 Gigabytes de Memória RAM;
- HD de 250 GigaBytes;
- Drive Combo CD-RW e DVD-ROM;
- Placa de Rede 100 Mbps.

A configuração de software pré-instalada:

- Sistema operacional Windows XP Home;
- Servidor Web Apache 2.0.55;
- Linguagem PHP 4.4.2;
- WebGIS Mapserver 4.6.1.

O download do PostgreSQL para windows foi realizado a partir do endereço http://www.postgresql.org/download/

A instalação é simples e feita através de assistentes. Algumas modificações são necessárias em duas etapas. Na primeira, selecionar a instalação do PostGIS no item "Installation options":

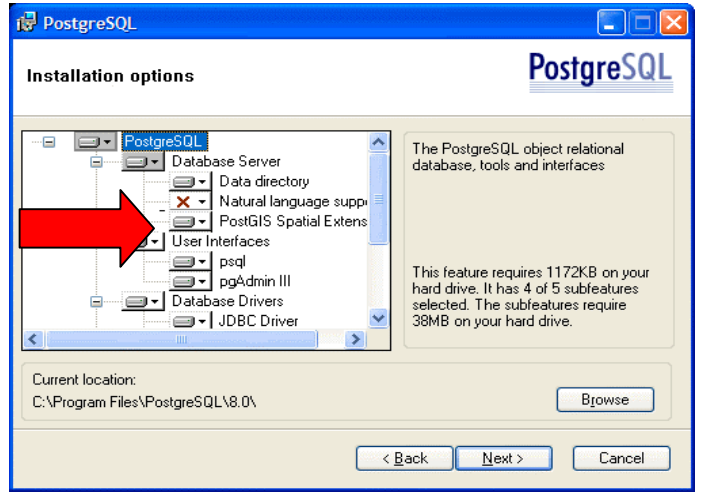

Figura 6: Opções do PostgreSQL - Instalação

A seguir, é necessário ativar "Enable PostGIS in template1" e "Load spacial reference systems in template1", como mostra a figura 7.

| 🛃 PostgreSQL                                                                                                    |                         |
|----------------------------------------------------------------------------------------------------|-------------------------|
| Enable PostGIS                                                                                                    | PostgreSQL              |
| You can enable the PostGIS functions and load reference data in the temp<br>you can manually enable it in individual databases later.<br>♥[Enable PostGIS in template1]<br>♥[Load spatial reference systems in template1 | llate1 database now, or |
| <u> </u>                                                                                                    | > Cancel                |

Figura 7: Opções do PostgreSQL - Template

#### Criação de um Banco de Dados Espacial

A criação de um banco de dados espacial pode ser feita através do software de administração pgAdmin III que é instalado juntamente com o PostgreSQL ou através de comandos digitados no prompt do sistema operacional.

#### Utilizando o pgAdmin III

Vá em Edit > New Object > New Database

Na opção *Template*, escolha *template1* Clique em *OK* 

| U ppAdmin III<br>Fie Gat Tools Doplay Help<br>New Object New Dotabase<br>Create<br>Delete/Crop Del<br>Properties<br>Server 8.0 (pocahout.5422)                                                                                                    | Properties Statistics [                                                              | Depends on Referenced by                                                    |       |
|----------------------------------------------------------------------------------------------------|--------------------------------------------------------------------------------------|-----------------------------------------------------------------------------|-------|
| Guerrand y events a supervised to tap b th 5432      Constraints a supervised of table and the supervised of table and the supervised of table and table and tabl | New Database Properties Variable Name OID Owner Encoding Template Tablespace Comment | s Privileges SQL<br>gisdbDefssAgropecuaria<br>pgsql<br>UNICODE<br>template1 |       |
|                                                                                                    | Help                                                                                 | OK Canc                                                                     | el el |

Figura 8: pgAdmin III

#### Utilizando comandos no prompt

Vá em *Iniciar > Executar...* Digite *cmd* Clique em *OK* 

#### No prompt de comando, digite:

CD C:\Arquivos de programas\PostgreSQL\8.0\bin createdb gisdbDefesaAgropecuaria -U postgres createlang -U postgres plpgsql gisdbDefesaAgropecuaria

psql -U postgres -d gisdbDefesaAgropecuaria -f ..\share\contrib\postgis.sql
psql -U postgres -d gisdbDefesaAgropecuaria -..\share\contrib \spatial ref sys.sql

#### Criação de tabelas espaciais

Uma vez criado o banco de dados, pode-se montar as tabelas espaciais que vão armazenar os dados. Observe que a criação de uma tabela com tipo espacial é construída em duas etapas. Na primeira, definimos os atributos básicos (alfanuméricos) e na segunda, usamos a função *AddGeometryColumn* para adicionar a coluna com o tipo espacial.

Será utilizado o construtor de consultas do pgAdmin III para executar os comando SQL de construção da tabela:

No pgAdmin III, vá em *Tools > Query Tool* Digite os comandos SQL:

```
CREATE TABLE propriedaderural (
   gid serial NOT NULL,
   nomepropriedade varchar(255),
   proprietario varchar(255),
   descricao text,
   datacriacao date
);
SELECT AddGeometryColumn('gisdbDefesaAgropecuaria', 'propriedaderural', 'the_geom',
4291, 'GEOMETRY', 2 );
```

#### Clique em *Query* > *Execute*

Para inserir dados espaciais na tabela é utilizado o comando SQL INSERT:

```
INSERT INTO propriedaderural
    (nomepropriedade,
    proprietario,
    descricao,
    datacriacao,
    the_geom)
VALUES
    ('Fazenda Bonita',
    'João',
    'fazenda de gado',
    '2007-01-01',
    GeometryFromText(POINT(-47.056078 -22.905409)',4291)
    );
```

#### Importação de Dados Espaciais

Uma outra forma de criação de tabelas é carregar dados espaciais que já estão em formato shape (arquitetura dual) e converte-los para o formato do PostGIS. No diretório de instalação do PostgreSQL (C:\Arquivos de programas\PostgreSQL\8.0\bin), está disponível um programa SHP2PGSQL.exe para converter os shapes criados com o ArcGIS para o PostGIS:

CD C:\Arquivos de programas\PostgreSQL\8.0\bin

shp2pgsql sede.shp sede gisdbDefesaAgropecuaria > sede.sql

psql -U postgres -d mygisdb -f sede.sql

#### Funções nativas de relações espaciais

O PostGIS conta com um grande número de funções para análises espaciais/topológicas que estendem o próprio SQL do PostgreSQL (RAMSEY, 2006). Para este trabalho, foram selecionadas algumas funções mais comuns nas tarefas de geoprocessamento:

**Intersects:** analisa se duas geometrias possuem alguma interseção e retorna verdadeiro (t, true) caso isto ocorra;

SELECT rodovias.tipo FROM municipios, rodovias

```
WHERE intersects(municipios.the_geom, rodovias.the_geom)='t' AND
municipios.nomemunic='Campinas';
```

Within: analisa se uma geometria está contida na outra e retorna verdadeiro (t, true) caso isto ocorra;

```
SELECT rodovias.tipo
FROM municipios, rodovias
WHERE within(rodovias.the_geom, municipios.the_geom)='t' AND
municipios.nomemunic='Campinas';
```

**Distance:** Calcula a distância de uma geometria até outra. Ela está relacionada com o tipo de projeção utilizada. Os exemplos utilizam a projeção longitude-latitude. Vamos assumir que 1 grau na linha do Equador corresponde a aproximadamente 111 Km.

```
SELECT sede2.munnome
FROM sedes_municipios sede1, sedes_municipios sede2
WHERE distance(sede1.the_geom, sede2.the_geom) <= 1 AND
sede1.munnome='Campinas';</pre>
```

Buffer: cria um buffer ao redor da geometria, aumentando sua área.

```
SELECT rodovias.tipo, sedes_municipios.munnome, rodovias.gid
FROM sedes_municipios, rodovias
WHERE
contains(buffer(rodovias.the_geom, 0.5), sedes_municipios.the_geom)='t'
AND
rodovias.gid = 500;
```

#### Integração MapServer e PostGIS

O MapServer pode funcionar simultaneamente com o banco de dados de arquitetura dual (shapes) e com o banco de dados baseado em extensão (PostGIS). As modificações devem ser feitas nas *layers* correspondentes a cada tabela do banco de dados espacial (CARVALHO et all, 2004). Utilizando extensão PostGIS, estabelece-se uma conexão com o banco de dados, onde deve ser informado usuário e senha, além do servidor que hospeda o PostgreSQL.

Diferente do banco de dados de arquitetura dual, em que o campo *DATA* aponta para um arquivo no disco do servidor, no caso da extensão PostGIS o campo é representado por uma estrutura de consulta SQL:

```
LAYER

NAME propriedades

CONNECTIONTYPE postgis

CONNECTION "user=postgres

dbname=gisdbDefesaAgropecuaria

password=123 host=localhost"

DATA "the_geom from (SELECT the_geom, gid, nomepropriedade,

proprietario FROM propriedaderural) as proprrural

USING UNIQUE gid USING SRID=4291"
```

```
STATUS OFF
  TYPE POINT
  CLASS
    COLOR 200 0 0
     SYMBOL 5
     SIZE 4
     TEXT ([gid] - [nomepropriedade] - [proprietario])
     LABEL
       COLOR 0 0 0
       TYPE TRUETYPE
       FONT arial
       SIZE 8
       POSITION CL
     END
   END
END
```

# Análise espacial no Sistema de Gestão Territorial da Defesa Agropecuária

Durante as reuniões com as instituições parceiras a respeito do projeto do Sistema de Gestão Territorial da Defesa Agropecuária, surgiu a demanda de uma ferramenta de análise espacial com funções que permitissem selecionar um número de propriedades que estão contidas numa dada área.

Uma ferramenta dessa natureza seria de grande valia durante a ação que ocorre no caso de surgimento de um foco de febre aftosa em uma propriedade. Uma vez detectado o foco, este deve ser identificado e isolado, e todas as propriedades em um raio de determinada distância, por exemplo, 30 km, devem ser colocas em alerta.

Com base nessa necessidade, foi montado um plano de atividades para o desenvolvimento da ferramenta, descrito a seguir.

#### Definição da demanda

- 1. Identificar em um mapa propriedades que estão num raio de x km.
- 2. Geração de relatório com nome das propriedades e total de cabeças de gado.

#### Etapas de criação da ferramenta:

- 1. Transformação dos dados de propriedade do formato shape para o PostGIS;
- 2. Criação das consultas em SQL para recuperação das informações;
- 3. Integração do formato PostGIS no arquivo Mapfile do Mapserver;
- 4. Edição do formulário de consulta na interface web;
- 5. Criação de relatório de consulta.

# 1. Transformação do shape de propriedades em tabela espacial de propriedades

A localização das propriedades foi realizada pelo IDATERRA-MS (COUTINHO et all, 2006) e enviada no formato Shape. Utilizando as ferramentas de conversão do PostGIS, o arquivo de pontos foi transformado em uma estrutura SQL espacial para ser carregado no banco de dados. Os comandos estão a seguir:

```
shp2pgsql propriedades_idaterra.shp matogrossodosul_propriedades_idaterra
gisdbDefesaAgropecuaria> matogrossodosul_propriedades_idaterra.sql
```

```
psql -U postgres -d gisdbDefesaAgropecuaria -f matogrossodosul propriedades idaterra.sql
```

#### 2. Criação das consultas no banco de dados

A seguinte consulta SQL realiza o cálculo de distância entre um ponto e as propriedades:

Utilizando a interface pgAdmin III do banco de dados para executar a consulta, obtém-se os seguintes resultados quando o raio é modificado:

| Raio (km) | Registros encontrados | Tempo de execução da<br>consulta (milissegundos) |
|-----------|-----------------------|--------------------------------------------------|
| 10        | 21                    | 16                                               |
| 30        | 87                    | 31                                               |
| 50        | 224                   | 32                                               |
| 100       | 627                   | 78                                               |
| 200       | 1171                  | 109                                              |
| 500       | 2070                  | 188                                              |

| 🤼 pg                  | Admin III Qu       | iery - Postgre             | SQL Databas  | e Server 8.0 (l | ocalhost:543                | 2) - gisdb | DefesaAgropecu | iaria * 💶 🗖 | × |
|-----------------------|--------------------|----------------------------|--------------|-----------------|-----------------------------|------------|----------------|-------------|---|
| <u>F</u> ile <u>E</u> | dit Query <u>H</u> | <u>t</u> elp               |              |                 |                             |            |                |             |   |
| 🛋 🖬                   | 1 🗶 🖻 🖻            | <b>. 🖓 ທ</b> ິ             | - 466 💽      | b 🗠 💷   🖉       |                             |            |                |             |   |
| SET.                  | FCT t from         |                            | ogul propri  | iododog idoto   |                             |            |                |             | _ |
| JUHE<br>MHE           | RE distanc         | macogrossou<br>eithe geom. | osui_propr.  | redades_rdace.  | rra                         |            |                |             |   |
|                       | Tran               | sform(                     |              |                 |                             |            |                |             |   |
|                       | poir               | ntFromText('               | POINT(-56.)  | 195048 -20.82   | 9525)' <mark>,4291</mark> ) | ,29181     |                |             |   |
|                       | )                  |                            |              |                 |                             |            |                |             |   |
|                       | ) <= .             | 10000                      |              |                 |                             |            |                |             |   |
|                       |                    |                            |              |                 |                             |            |                |             |   |
| <                     |                    |                            |              |                 |                             |            |                |             | > |
| Data I                | Dutput Messa       | aes History                |              |                 |                             |            |                |             |   |
| B.,                   | gid (int4)         | municipio (                | indicador (i | propriedad      | the geom (                  | cabecasg   | a status (var  | observaca   | ٦ |
| 1                     | 574                | Bonito                     | 32           | Faz. Porto R    | SRID=2918                   | 32         |                |             |   |
| 2                     | 755                | Bonito                     | 213          | Faz. Furna      | SRID=2918                   | 213        |                |             |   |
| 3                     | 756                | Bonito                     | 214          | Faz. São Se     | SRID=2918                   | 214        |                |             |   |
| 4                     | 769                | Bonito                     | 227          | Faz. S. João    | SRID=2918                   | 227        |                |             |   |
| 5                     | 781                | Bonito                     | 239          | Faz. Conqui     | SRID=2918                   | 239        |                |             |   |
| 6                     | 782                | Bonito                     | 240          | Faz. Garrote    | SRID=2918                   | 240        |                |             |   |
| 7                     | 783                | Bonito                     | 241          | Faz. Boa Un     | SRID=2918                   | 241        |                |             |   |
| 8                     | 784                | Bonito                     | 242          | Pesqueiro d     | SRID=2918                   | 242        |                |             |   |
| 9                     | 785                | Bonito                     | 243          | Faz. Tarumã     | SRID=2918                   | 243        |                |             |   |
| 10                    | 786                | Bonito                     | 244          | Faz. Zebrinha   | SRID=2918                   | 244        |                |             |   |
| 11                    | 788                | Bonito                     | 246          | Faz. Andorin    | SRID=2918                   | 246        |                |             |   |
| 12                    | 790                | Bonito                     | 248          | Auto Posto      | SRID=2918                   | 248        |                |             |   |
| 13                    | 791                | Bonito                     | 249          | Faz. São Jo     | SRID=2918                   | 249        |                |             |   |
| 14                    | 792                | Bonito                     | 250          | Faz. Nova       | SRID=2918                   | 250        |                |             |   |
| 15                    | 798                | Bonito                     | 256          | Faz. Volta G    | SRID=2918                   | 256        |                |             |   |
| 16                    | 803                | Bonito                     | 261          | Agrop. N. Sr    | SRID=2918                   | 261        |                |             |   |
| 17                    | 804                | Bonito                     | 262          | Faz. Paraíso    | SRID=2918                   | 262        |                |             |   |
| 18                    | 805                | Bonito                     | 263          | Faz. Sta. Cruz  | SRID=2918                   | 263        |                |             |   |
| 19                    | 806                | Bonito                     | 264          | Faz. Sta. Lo    | SRID=2918                   | 264        |                |             |   |
| 20                    | 807                | Bonito                     | 265          | Faz. D. Luiza   | SRID=2918                   | 265        |                |             |   |
| 21                    | 808                | Bonito                     | 266          | Pesqueiro P     | SRID=2918                   | 266        |                |             |   |
|                       |                    |                            |              |                 |                             |            |                |             |   |
| OK.                   |                    |                            |              |                 |                             | 2          | 21 rows.       | 32+15 ms    | : |
|                       |                    |                            | Figura 9:    | Execução        | de consult                  | а          |                |             | _ |

A mesma consulta, integrada ao MapServer, disponibiliza as seguintes visualizações:

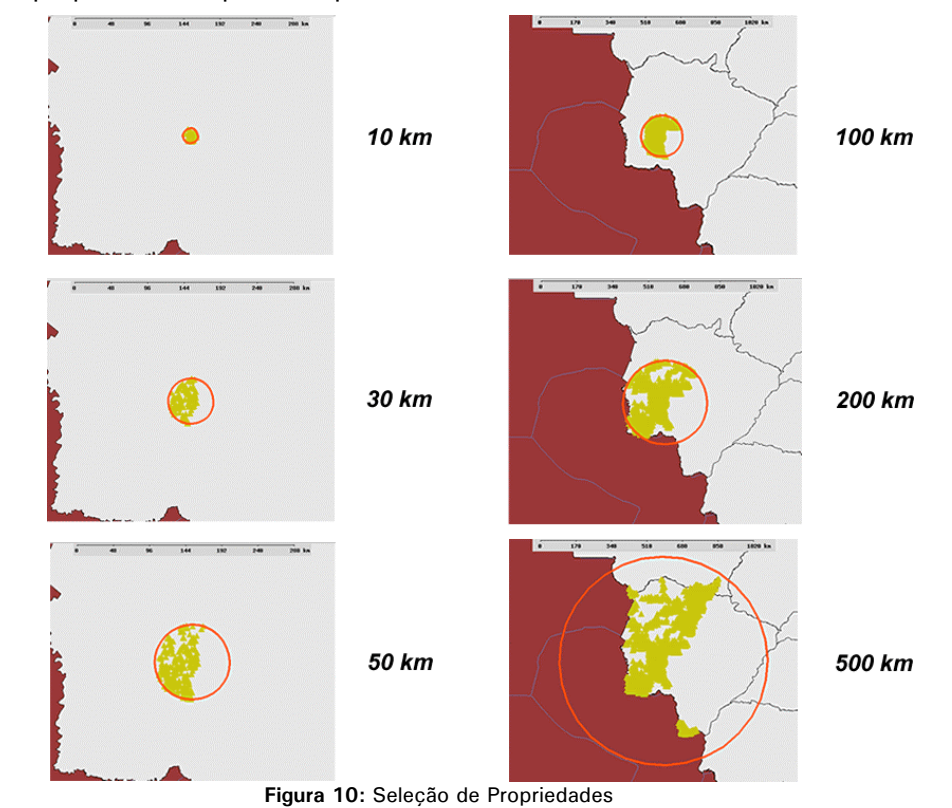

Seleção de propriedades a partir do ponto escolhido (20.829525 Sul, 56.195048 Oeste)

#### 3. Integrando o Banco de dados no Sistema de Gestão Territorial

A camada LAYER mostrada a seguir permite a conexão entre o MapServer e o PostGIS:

```
LAYER
METADATA
  "title"
             "Sedes de Propriedades CONTORNO SELECIONADO (Fonte IDATERRA MS)"
 END
NAME propriedadeidaterramspost
 CONNECTIONTYPE postgis
 CONNECTION "user=postgres dbname=gisdbDefesaAgropecuaria password=123123 host=localhost"
 DATA "the geom from
       (select * from matogrossodosul propriedades idaterra
        where distance(the_geom, Transform(pointFromText('POINT (%pontoY% %pontoX%)',
       4291),29181)) <= 30000
       order by gid) as sedes
       USING UNIQUE gid USING SRID=29181"
 PROJECTION "init=epsg:29181" END
 STATUS OFF
TYPE POINT
 CLASS
 COLOR 200 200 0
END
END
```

A consulta SQL a seguir também pode ser utilizada no software *pgAdmin III* para verificação dos resultados:

#### 4. Edição do formulário de consulta na interface web

No *template* principal da aplicação MapServer foi incluído um formulário que captura as coordenadas do ponto clicado e o raio em metros a ser definido.

| F <b>erramentas de Análise Espacial @</b> Como utilizar<br>😳 🗹 Contorno de Propriedades IDATERRA - MS |                         |                          |                            |                          |                   |                                                      |  |  |
|----------------------------------------------------------------------------------------------------|-------------------------|--------------------------|----------------------------|--------------------------|-------------------|------------------------------------------------------|--|--|
| ¥ ○ Escolher<br>um ponto                                                                              | Latitude:<br>Longitude: | -20.829525<br>-56.195048 | Mostrar<br>ponto escolhido | Raio (metros):<br>100000 | Calcular contorno | Gerar Relatorio das<br>Propriedades IDATERRA -<br>MS |  |  |
| Gerenciar Propri                                                                                      | edades                  |                          |                            |                          |                   |                                                      |  |  |

Figura 11: Interface de consulta

<</td><input type=checkbox name=layer\_contorno value=propriedadeidaterramspost</td>[propriedadeidaterramspost\_check] > Contorno de Propriedades IDATERRA - MS<img src=images/icon\_xy.png border=0><input name="TOOLBAR\_CMD" onclick="escolherPonto()" value="CAPTURARPONTO"</td>type="radio">Escolher um ponto<br>align=right nowrap>Latitude: <input type="text" name="pontoX" size=8 value="[pontoX]"><br>Longitude: <input type="text" name="pontoY" size=8 value="[pontoY]"><br>

A captura do ponto clicado é feita pelas bibliotecas *javascript* (GIRAUD, 2006) (FOSTER, 2006). O fragmento de código javascript a seguir é incluído no template principal da aplicação MapServer, dentro da seção *<HEAD>*:

```
function capturarPontoClicado(){
    document.carto_form.pontoX.value = [maplat];
    document.carto_form.pontoY.value = [maplon];
}
function ativarAnalise(check){
    //mostra a layer de entorno
    document.carto_form.layer_contorno.checked= check;
}
function escolherPonto(){
    //desmarca o ponto central
    document.carto_form.layer_pontocentral.checked= false;
    //desmarca a layer de entorno
    ativarAnalise(false);
    changeTool('mainDHTML','CAPTURARPONTO');
}
```

E na função function dboxInit() deve ser incluído:

```
if (toolbar == 'CAPTURARPONTO')
{
     capturarPontoClicado();
     toolbar = 'RECENTER';
}
```

(O conjunto de bibliotecas *javascript* e o template principal estão disponíveis para estudo em *http://www.sgtdefesaagro.cnpm.embrapa.br/conteudo/defesa\_scripts.zip*)

Uma vez capturadas as variáveis, ao pressionar o botão "Calcular Entorno", elas são enviadas para o MapServer processá-las através do arquivo mapfile.

No mapfile, as variáveis [pontoX], [pontoY] e [distancia] são substituídas por %pontoX%, %pontoY% e %distancia%, respectivamente:

```
LAYER

METADATA

"title" "Sedes de Propriedades CONTORNO SELECIONADO (Fonte IDATERRA MS)"

END

NAME propriedadeidaterramspost

CONNECTIONTYPE postgis

CONNECTION "user=postgres dbname=gisdbDefesaAgropecuaria password=123123 host=localhost"

DATA "the_geom from (select * from matogrossodosul_propriedades_idaterra where

distance(the_geom, Transform(pointFromText('POINT (%pontoX% %pontoX%)', 4291),29181))

<= %distancia% order by gid) as sedes USING UNIQUE gid USING SRID=29181"

PROJECTION

#SAD69 / UTM zone 21S
```

```
"init=epsg:29181"
   END
   STATUS OFF
   TYPE POINT
       CLASS
         COLOR 200 200 0
         SYMBOL 5
         STZE 12
       END
   END
LAYER
 METADATA
      "title"
                "Entorno"
  END
 NAME propriedadeidaterramspost
  PROJECTION
     #SAD69 / UTM zone 21S
     "init=epsg:29181"
 END
  CONNECTIONTYPE postgis
  CONNECTION "user=postgres dbname=gisdbDefesaAgropecuaria password=123123 host=localhost"
  DATA "the_geom from (select text('1') as gid, buffer(Transform(
        pointFromText('POINT (%pontoY% %pontoX% )', 4291),29181),%distancia%) as the geom)
        as entorno USING UNIQUE gid USING SRID=-29181"
  STATUS OFF
  TYPE LINE
  CLASS
   STYLE
       COLOR 255 0 0
               OUTLINECOLOR 255 0 0
               SYMBOL 3
               SIZE 3
         END
       END
 END
LAYER
 METADATA
   "title"
               "Ponto Central do Entorno"
 END
 NAME pontocentral
 CONNECTIONTYPE postgis
  CONNECTION "user=postgres dbname=gisdbDefesaAgropecuaria password=123123 host=localhost"
  DATA "the geom from (select text('1') as gid, Transform(pointFromText(
       'POINT (%pontoY% %pontoX% )', 4291),29181) as the geom) as entorno
       USING UNIQUE gid USING SRID=29181"
  PROJECTION
     #SAD69 / UTM zone 21S
     "init=epsg:29181"
 END
  STATUS OFF
  TYPE POINT
  CLASS
   STYLE
       COLOR 0 0 255
       SYMBOL 'plus'
       SIZE 8
    END
   END
END
```

#### 5. Criação de relatório de consulta

Para gerar os relatórios no formato texto, utiliza-se os comandos TEMPLATE do arquivo mapfile e fragmentos de código HTML, conforme CARVALHO *et al* (2004):

```
TEMPLATE templates/query/propriedades_idaterra_postgis_query.html
HEADER templates/query/propriedades_idaterra_postgis_query_header.html
FOOTER templates/query/propriedades_idaterra_postgis_query_footer.html
```

Para fins de exemplo e do potencial da ferramenta, foi incluído um campo no banco de dados para armazenar a quantidade de cabeças de gado. Foram inseridos valores aleatórios, no intuito de mostrar a capacidade de manipular variáveis e calcular totais. No relatório, esta variável é calculada utilizando códigos *javascript*, conforme a listagem a seguir:

Cálculo do total de cabeças de gado:

```
[lrn]
[gid][propriedad][municipio]
[cabecasgado]
<script language="Javascript" type="text/javascript">
     var cabecasgado = cabecasgado + [cabecasgado];
</script>
[status]
[observacao]
<a href=scripts/propriedades/alterar.php?id=[gid]&relatorio=1>
<img src=icons/edita.gif border=0>Alterar</a>
<a href=# onclick=mostrarRegistro([gid]) class=ferramentas>
<img src=icons/localizarmapa.gif border=0>Localizar no mapa</a>
```

| http://loc                   | alhost:81 - Ministério da A       | gricultura, Pec          | uária e Abastecimen | to - Mozilli | a Firefox  |                     |                        |
|------------------------------|-----------------------------------|--------------------------|---------------------|--------------|------------|---------------------|------------------------|
| <u>A</u> rquivo <u>E</u> dit | ar Exibir Ir Fayoritos <u>F</u> e | rramentas Aj <u>u</u> da |                     |              |            |                     |                        |
|                              | - 🍠 🛞 🏠 🖙 🛛                       | Ir 💽                     |                     |              |            |                     |                        |
| 🔍 Ministé                    | rio da Agricultura, Pecuária e    | Abastecimento            | Desta               | ques do Gov  | erno 🗸     |                     | 8:25                   |
| Agr                          | icultura.                         | a Ter                    | the stall see       |              |            |                     |                        |
| SIST                         | ema de Gest                       | ao rer                   | ritorial pa         |              | eresa Ag   | rop                 | ecuaria                |
| OSTGIS Pr                    | opriedades Mato Gross             | so do Sul - Fo           | nte IDATERRA-MS     |              |            |                     |                        |
|                              |                                   | 48                       | 72 96               | 12           | 20         |                     |                        |
|                              |                                   |                          |                     |              |            |                     |                        |
|                              |                                   |                          |                     |              |            |                     |                        |
|                              |                                   |                          |                     |              |            |                     |                        |
|                              |                                   |                          | <b>1</b>            |              |            |                     |                        |
|                              |                                   |                          |                     |              |            |                     |                        |
|                              |                                   |                          |                     |              |            |                     |                        |
|                              |                                   |                          |                     |              |            |                     |                        |
| otal de Reg                  | gistros: 8                        |                          |                     |              |            |                     |                        |
|                              |                                   |                          | Cabeças de          |              |            |                     |                        |
| Código                       | Nome da<br>Propriedade            | Município                | Gado<br>(apenas     | Status       | Observação |                     |                        |
|                              |                                   |                          | teste)              |              |            |                     | <b>A</b>               |
| L 781                        | Faz. Conquista I                  | Bonito                   | 239                 |              |            | Alterar             | Cocalizar no mapa      |
| 2 782                        | Faz. Garrote                      | Bonito                   | 240                 |              |            | Alterar             | Cocalizar no<br>mapa   |
| 3 786                        | Faz. Zebrinha                     | Bonito                   | 244                 |              |            | ¥                   | <b>A</b> Localizar no  |
| 1 700                        | Auto Posto Stal Cruz              | Bonito                   | 248                 |              |            | witter ar           | mapa<br>Kalacalizar po |
| 1 1 20                       |                                   | bonico                   | 210                 |              |            | Alterar             | mapa                   |
| 5 791                        | Faz. Sģo Joģo Rezek               | Bonito                   | 249                 |              |            | Alterar             | Localizar no<br>mapa   |
| ō 792                        | Faz. Nova Querência               | Bonito                   | 250                 |              |            | Alterar             | Cocalizar no mapa      |
| 7 805                        | Faz. Sta. Cruz                    | Bonito                   | 263                 |              |            | Alterar             | & Localizar no mapa    |
| 806                          | Faz. Sta. Lourdes                 | Bonito                   | 264                 |              |            | <b>V</b><br>Alterar | Cocalizar no mapa      |
|                              | Total d                           | e Cabeças                | 1997                |              |            |                     |                        |
| Concluído                    |                                   |                          |                     |              |            |                     |                        |

Figura 12: Relatório com o total de cabeças de gado

# Conclusão

O presente trabalho demonstrou que é possível criar uma aplicação de WebGIS que permite aumentar o número de funcionalidades além da tradicional sobreposição de temas e ferramentas de zoom, utilizando banco de dados espacial baseado em extensões. Estas funcionalidades de análise espacial, baseadas em comandos SQL, tornam os resultados mais ricos em informação, permitindo relatórios e mapas que incluem as operações espaciais, como adjacência, diferença, estar contido etc.

É importante ressaltar a integração com softwares de uso livre, como o PostgreSQL e o PostGIS, o que em muito reduz os custos de implementação da ferramenta e complementa o aparato já utilizado pelo WebGIS, também em software de uso livre.

Como os dados tabulares e suas operações já conhecidas de banco de dados, como médias, somatórios e contagens, podem ser incorporados ao banco de dados espacial e suas funções de análise, toda uma nova gama de possibilidades de consultas pode ser implementada, ficando como proposta para trabalhos futuros de expansão do sistema de gestão territorial.

# Referências

FOSTER, M. Cross-Browser DHTML Library from Cross-Browser.com. Disponível em: <a href="http://www.cross-browser.com">http://www.cross-browser.com</a>. Acesso em: 2 fev. 2006.

ESRI. ArcGIS, Environmental Systems Research Institute. Disponível em: <http://www.esri.com/>. Acesso em: 10 jul 2003.

COUTINHO, A. C.; MIRANDA, E. E. de; CARVALHO, C. A. de; OSHIRO, O. T; FOGLIARINI, T. Sistema de gestão territorial da faixa de fronteira para a defesa agropecuária. In: SIMPÓSIO BRASILEIRO DE SENSORIAMENTO REMOTO, 13., 2007, Florianópolis. **Anais...** Florianópolis: INPE, 2007. p. 133-135.

COUTINHO, A. C.; MIRANDA, E. E. de; CARVALHO, C. A. de; OSHIRO, O. T.; PIEROZZI JR., I.; FOGLIARINI, T. Sistema de Gestão Territorial da Faixa de Fronteira para a Defesa Agropecuária. Campinas: Embrapa Monitoramento por Satélite, 2006. 38 p. (Documentos, 59).

CARVALHO, C. A.; NINOMIYA, M. F.; OSHIRO, O. T. **Repositório de Imagens de Satélite utilizando WebGIS.** Campinas: Embrapa Monitoramento por Satélite, 2006. 19 p. : il. (Documentos, 51).

CARVALHO, C. A.; PIEROZZI JR., I. **WebGIS na Embrapa Monitoramento por Satélite:** integração de arquitetura e tecnologia da informação para disseminação de geoinformação da Internet. Campinas: Embrapa Monitoramento por Satélite, 2004. 24 p. : il. (Documentos, 36).

CGI. The Common Gateway Interface (CGI). vers. 1.1. Disponível em: < http://rfc.net/rfc3875.html>. Acesso em: 2 fev 2003.

GILLAVRY, E. M. **Cartographic aspects of WebGIS-software.** Department of Cartography Utrecht University. Disponível em: <a href="http://cartography.geog.uu.nl/students/scripties.html">http://cartography.geog.uu.nl/students/scripties.html</a> Acesso em: 20 abr. 2003.

GIRAUD, P. Javascript wzjsgraphics.js. Disponível em: < http://www.camptocamp.com>. Acesso em: 2 fev. 2006.

RAMSEY, P. **PostGIS manual**. Disponível em: <http://postgis.refractions.net/documentation>. Acesso em: 10 jan. 2006.

UCHOA, H. N.; COUTINHO, R. J. C.; FERREIRA, P. R.; FILHO, L. C. T. C.; BRITO, J. L. N. S. Análise do módulo PostGIS para armazenamento e tratamento de dados geográficos com alta performance e baixo custo. Disponível em: <a href="http://www.geolivre.org.br/downloads/postgis-sbc-v13-06102005.pdf">http://www.geolivre.org.br/downloads/postgis-sbc-v13-06102005.pdf</a>>. Acesso em: 10 abr. 2006.

CÂMARA, G.; QUEIROZ, G. R.; FERREIRA, K. R. Arquitetura de Sistemas de Informação Geográfica. Disponível em: < http://www.dpi.inpe.br/gilberto/livro/introd/cap3-arquitetura.pdf >. Acesso em: 10 abr. 2006.

OPEN GIS CONSORTIUM. **OGC** - **Open GIS Consortium**. Disponível em: <http://www.opengeospatial.org/>. Acesso em: 6 set 2003.

ANTARES INFORMATION SYSTEMS. **Manual do PostGIS em Português**. Disponível em: <http://WebGIS.com.br/PostGIS/index.html>. Acesso em 5 abr. 2006.

LARA, F. L. G. de. **Criando um banco de dados espacial com PostgreSQL** + **PostGIS**. Disponível em: < http://www.vivaolinux.com.br/artigos/verArtigo.php?codigo=4390 >. Acesso em: 2 abr. 2007.

# **Bibliografia Sugerida**

APACHE. **The Apache Software Foundation**. Disponível em: <http://www.apache.org/>. Acesso em: 17 jun. 2003.

ERDAS. **Erdas Imagine**: Leica Geosystems. Disponível em: <http://www.erdas.com/>. Acesso em: 10 jul 2003.

INTERSAT. **Soluções em imagens de Satélite**. Disponível em: <http://www.intersat.com.br/>. Acesso em: 15 jun. 2006.

MAPFILE.MapServerDocumentation.Disponívelem:<http://mapserver.gis.umn.edu/docs/reference/mapfile>.Acesso em: 2 fev2003.

MAP SERVER. **MapServer homepage University of Minnesota**. Disponível em: <http://mapserver.gis.umn.edu/>. Acesso em: 2 fev 2003.

MIRANDA, J. I. **Diretivas para disponibilizar mapas na Internet.** Campinas: Embrapa Informática Agropecuária, 2002. 29 p., il. (Embrapa Informática Agropecuária. Documentos, 14).

PHP. **The PHP Group**. Disponível em: <http://www.php.net/>. Acesso em: 17 jun 2003.

QUEIROZ, G. R; FERREIRA, K. R. **SGBD** com extensões espaciais. Disponível em: < http://www.dpi.inpe.br/gilberto/livro/bdados/cap8.pdf >. Acesso em 10 abr. 2006.

BORGES, K. A. V.; DAVIS, C. A. Jr; LAENDER, A. H. F. **Modelagem conceitual de dados geográficos**. Disponível em: <a href="http://www.dpi.inpe.br/gilberto/livro/bdados/cap3.pdf">http://www.dpi.inpe.br/gilberto/livro/bdados/cap3.pdf</a> Acesso em 10 abr. 2006.

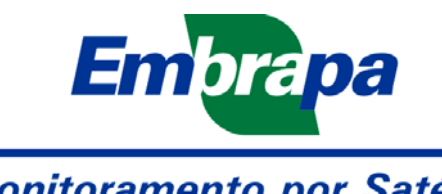

Monitoramento por Satélite Ministério da Agricultura, Pecuária e Abastecimento Av. Soldado Passarinho 303 Fazenda Chapadão 13070 115 Campinas SP Telefone (19) 3211 6200 Fax (19) 3211 6222 www.cnpm.embrapa.br sac@cnpm.embrapa.br